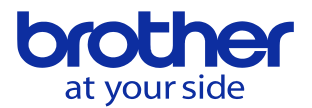

## 対話-NCの言語切替をしたい<CNC-D00> ユーザパラメータで設定します。

|                    | 2022/10/14 12:54:18<br>() @ |  |  |  |  |  |  |  |  |
|--------------------|-----------------------------|--|--|--|--|--|--|--|--|
| メニュー選択             |                             |  |  |  |  |  |  |  |  |
| 1 スイッチ1            | 11 PLC                      |  |  |  |  |  |  |  |  |
| 2 スイッチ2            | 12 ロータリフィクスチャオフセット          |  |  |  |  |  |  |  |  |
| 3 スイッチ3            | 13 回転軸/傾斜軸設定                |  |  |  |  |  |  |  |  |
| 4 レファレンス点/対話原点     | 14 消費電力                     |  |  |  |  |  |  |  |  |
| 5 ユーザ登録補助機能        |                             |  |  |  |  |  |  |  |  |
| 6 工具折損検出           |                             |  |  |  |  |  |  |  |  |
| 7 自動ワーク計測/自動芯出し    |                             |  |  |  |  |  |  |  |  |
| 8 熱変位自動補正          |                             |  |  |  |  |  |  |  |  |
| 9 クイックテーブル         |                             |  |  |  |  |  |  |  |  |
| 10 高精度             |                             |  |  |  |  |  |  |  |  |
|                    |                             |  |  |  |  |  |  |  |  |
|                    | 1/1 設定                      |  |  |  |  |  |  |  |  |
| データ<br>パンク<br>メニュー | パラメータ<br>サーチ                |  |  |  |  |  |  |  |  |
|                    |                             |  |  |  |  |  |  |  |  |

<u>ホームキーを押してメニューを表示させて「データバンク」</u>の「スイッチ1」を選択します。

スイッチ1の画面に遷移したら▶を押してメニュー画面を遷移させて システムを選択します。そうすると対話/NC言語切替画面が出ます。

| スイッチ1(システム)    |                 |             |               | 2022/12/13 12:56:19 |           |            |          |   |
|----------------|-----------------|-------------|---------------|---------------------|-----------|------------|----------|---|
|                |                 |             |               |                     |           |            | G        | Ø |
| 9901           | 対話/NC言語t        | 切換          |               |                     | 対話        | NC         |          |   |
| 9902           | 稼働時間            |             |               |                     |           | 0000:45:45 | 時間分      | 砂 |
| 9903           | 現在日付            |             |               |                     |           | 2022/12/13 | 年月E      | 3 |
| 9904           | 現在時間            |             |               |                     |           | 12:56:19   | 時分科      | þ |
| 9905           | 機械単位系           |             |               |                     | 0:メトリ     | ック・        | -        |   |
| 9906           | PLCプログラム        | ム保護         |               |                     | 無効        | 有効         |          |   |
|                |                 |             |               |                     |           |            |          |   |
|                |                 |             |               |                     |           |            |          |   |
|                |                 |             |               |                     |           |            |          |   |
|                |                 |             |               |                     |           |            |          |   |
|                |                 |             |               |                     |           |            |          |   |
|                |                 |             |               |                     |           |            |          |   |
|                |                 |             |               |                     |           |            |          |   |
| →<br>対話/NC言語切換 |                 |             |               | 設定                  |           |            |          |   |
| 0:対話 1:NC      |                 |             |               |                     |           |            |          |   |
| ◀ 終了モ-         | -ド ATC/<br>マガジン | 設置          | プレーキ<br>負荷テスト | R (                 | システム      | ) [        | (        | ▶ |
|                | <u> </u>        | مر<br>ATCIĘ | E<br>  生産モニタ  | {<br>う<br>データバンク    | !<br>75-4 | 」<br>描画    | ?<br>~ルプ | • |

© 2022 Brother Industries, Ltd. All rights reserved.